# Manual de Instalação e Configuração do Aplicativo.

Desenvolvido por: Ismael Lucena (SILVA) Instagram | GitHub

# 1º Passo: Instalando e Configurando a retaguarda. (Servidor)

**Observação:** Antes de todos os processos devemos iniciar com a configuração na retaguarda.

1.1 – Abra o navegador de internet e pesquise pelo "<u>Vciqa.dyndns.orq/siqa1</u>" e baixe os executáveis "**app-release.apk**" e "**xcig\_app.zip**".

| Gaussian           |                             |                           |                      |                               |    |
|--------------------|-----------------------------|---------------------------|----------------------|-------------------------------|----|
| 🖾 Index of /siga1  | × +                         |                           | www_metro.zip        | 2023-03-22 13.27 3.91         | 4  |
| ← → C: A Não segu  | ro vciga dvodos org/siga1/  |                           | 8 xci_bcc.exe        | 2023-09-13 23:50 3.11         | 4  |
| V / O III Had buga | Te reguer manaler g/ sige / |                           | xcig_app_zip         | <b>2023-08-</b> 07 10:48 3.9M | Л  |
| sped/              | 2023-06-05 10:38 -          |                           | xcig_bcc.exe         | 2023-10-04 18:24 4.61         | Λ  |
| tutoriais/         | 2023-07-14 21:15 -          |                           | xcig fatur .zip      | 2023-08-16 12:16 4.31         | Л  |
| whatsupserver/     | 2023-08-01 11:28 -          |                           | A xcig 13 zip        | 2023-10-05 16:23 4 51         | Л  |
| app-release.apk    | 2023-07-11 20:17 39M        |                           | A xcig 13 transf zin | 2023-07-17 12:04 6 8          | 7  |
| brw_zip            | 2023-07-22 00:52 805K       |                           | A 1                  | 2022-07-17 12:04 0.0          |    |
| cupom_fr3.lst      | 2023-07-22 01:48 18K        |                           | <u>xmi_zip</u>       | 2023-08-16 11:50 1.5          | 4  |
| cupom_rolo.fr3     | 2023-07-25 17:41 20K        |                           | 8 <u>zip.exe</u>     | 2012-04-12 15:41 132          | ζ. |
|                    | 2014 00 2                   | 1 1 2 2 4 2 2 2 2 2 2 2 2 |                      |                               |    |
| nssm32.exe         | 2014-08-3                   | 1 12:34 288K              |                      |                               |    |
| nssm64 exe         | 2014-08-31                  | 1 12·34 324K              |                      |                               |    |
|                    |                             |                           |                      |                               |    |
| Downloads recentes | ×                           |                           |                      |                               |    |
|                    |                             |                           |                      |                               |    |
| 📅 xciq app zip     |                             |                           |                      |                               |    |
| 39 MB • Concluide  | 2                           |                           |                      |                               |    |
| 3,5 110 - 60161010 | 5                           |                           |                      |                               |    |
| app-release.apk    |                             |                           |                      |                               |    |
| 39 3 MB • Concluie | ob                          |                           |                      |                               |    |
|                    |                             |                           |                      |                               |    |
|                    |                             |                           |                      |                               |    |
| N nssm64.exe       |                             |                           |                      |                               |    |
| 324 KB • Concl     | uído                        |                           |                      |                               |    |
|                    |                             |                           |                      |                               |    |
| M nscm32 ovo       |                             |                           |                      |                               |    |
|                    |                             |                           |                      |                               |    |
| 288 KB • Conci     | ulao                        |                           |                      |                               |    |

**Observação:** O arquivo NSSM possui duas formas de processamento, 32 bits e 64 bits. Deve se seguir conforme o sistema operacional na máquina.

1.1-1 – Localize a raiz do sistema que o aplicativo utilizará os dados.

**Observação:** A raiz do sistema UpCiga segue um padrão na maioria das vezes, os nomes utilizados nos diretórios podem ser compostos as vezes, mas sempre vão conter os nomes da imagem abaixo.

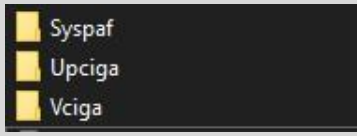

**Exemplificando:** Exemplo de nome composto "<u>Syspaf<mark>gerencial</mark></u>", o que está demarcado em azul é a composição.

1.1-2 – Descompacte o "**xcig\_app\_.<u>zip</u>**" dentro da raiz e será descompactado o arquivo "**xcig\_app.<u>exe</u>**".

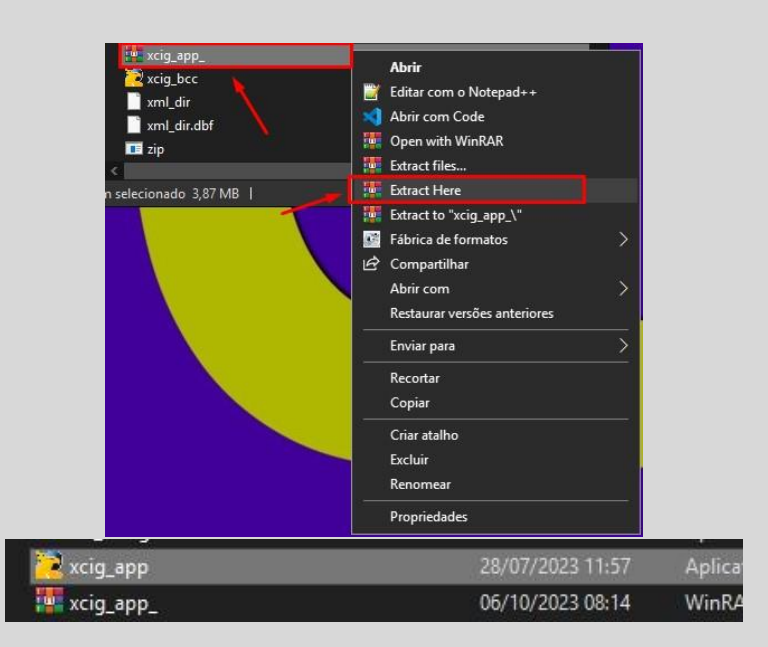

1.1-3 – Depois de descompactar o executável do aplicativo, copie o arquivo baixado "NSSM" para dentro da pasta raiz do sistema.

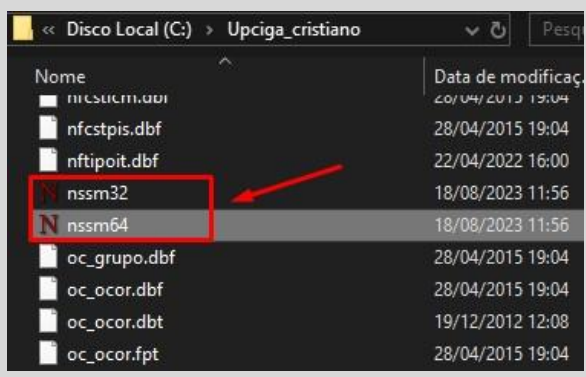

**Observação:** Atente-se na observação do passo 1.1, o NSSM é um auxiliar de serviços.

1.2 – Depois de colocar o executável do aplicativo e do NSSM, inicie o **"PROMPT DE COMANDO"** ou **"CMD"** como administrador.

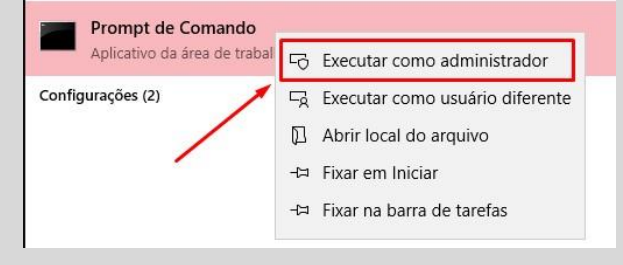

1.2-1 – Com o Prompt de Comando aberto, digite o comando "**cd**  $\setminus$ " e o nome da pasta raiz.

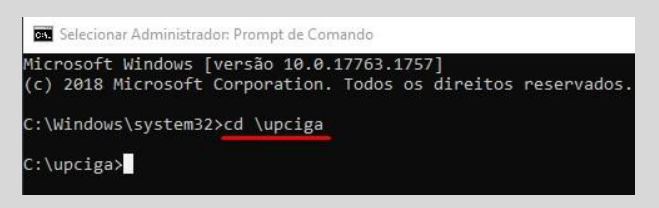

**Observação:** Se atentar que existe o barra "/" e o contra barra "\". O que deve ser usado no CMD é o contra barra "\".

1.2-2 – Novamente no Prompt de Comando, após ter aberto o diretório no passo 1.2.1, digite o comando "**nssm64.exe install**" ou "**nssm32.exe install**".

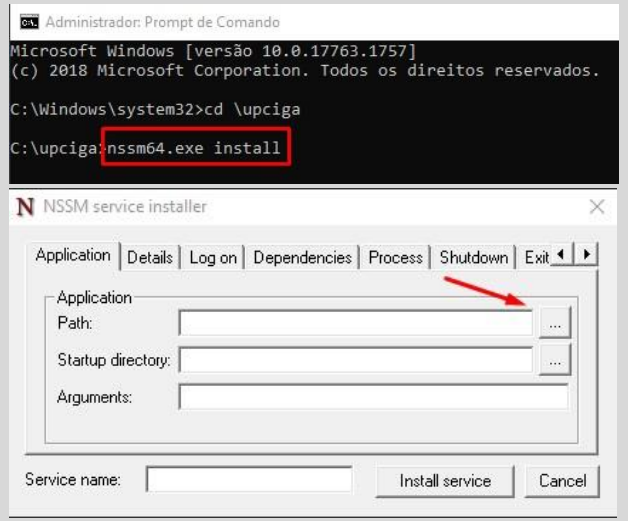

1.2.3 – Selecione o executável do aplicativo que foi extraído no passo 1.1.2.

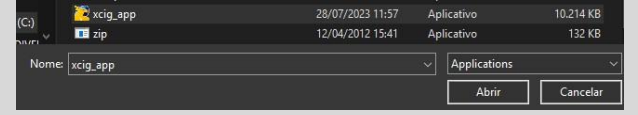

1.2-4 – Após a seleção, ficará preenchida como a imagem abaixo.

Digite o nome do serviço e pressione o "Install Service".

| Application Details | Log on   Dependencies   Process   Shutdow | /n Exit |
|---------------------|-------------------------------------------|---------|
| Application         |                                           |         |
| Path:               | C:\Upciga_cristiano\xcig_app.exe          |         |
| Startup directory:  | C:\Upciga_cristiano                       |         |
| Arguments:          |                                           | 1       |
|                     | 1                                         |         |
| Aiguments.          |                                           |         |

1.2-5 – Na conclusão, mostrará que o serviço está instalado com sucesso.

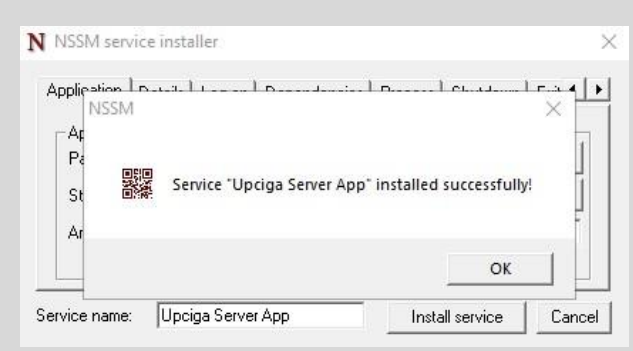

1.3 – Após ter feito todo o processo acima. Pesquise por "**Serviços**" ou "**Services.msc**" e inicie o serviço que foi criado no passo anterior.

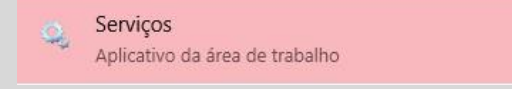

1.3-1 – Localize o serviço criado e clique com o botão direito em cima do serviço, depois selecione o "Iniciar".

| 🍳 Serviços                            |                                       |           |               |             |            |                  | _ | × |
|---------------------------------------|---------------------------------------|-----------|---------------|-------------|------------|------------------|---|---|
| Arquivo Ação                          | Exibir Ajuda                          |           |               |             |            |                  |   |   |
| I I I I I I I I I I I I I I I I I I I | 🗟 🗟 🛛 🛐 🕨 🔳                           | ∎⊳        |               |             |            |                  |   |   |
| 🔍 Serviços (loca                      | Nome                                  | Descrição | Status        | Tipo de Ini | cialização | Fazer Logon como |   | ^ |
|                                       | 🍓 Testador de instrumentação          | Fornece u | Em Exe        | Automátic   | o          | Sistema local    |   |   |
|                                       | 🎑 UpCiga App CeAtacado                |           | Em pausa      | Automátic   | 0          | Sistema local    | _ |   |
|                                       | UpCiga App Server                     |           |               | Automátic   | ĵ          | Sistema local    |   |   |
|                                       | 🍓 Upciga Server App                   |           | Iniciar       |             | ÷          | Sistema local    |   |   |
|                                       | Update Orchestrator Service           | Gerer     | Parar         |             | (Atraso    | Sistema local    |   |   |
|                                       | 🧠 User Energy Server Service q        | Intel(    | Pausar        |             |            | Sistema local    |   |   |
|                                       | 🔍 Verificador de Ponto                | Verifi    | Continuar     |             | cio do Ga  | Sistema local    |   |   |
|                                       | WalletService                         | Objet     | Reiniciar     |             |            | Sistema local    |   |   |
|                                       | 🔍 WarpJITSvc                          | Provi     |               |             | cio do Ga  | Serviço local    |   |   |
|                                       | Windows Defender Firewall             | O Wii     | Todas as tare | fas >       | • · · · ·  | Serviço local    |   |   |
|                                       | Windows Installer                     | Adici     | Atualizar     |             |            | Sistema local    |   |   |
|                                       | Windows Presentation Fou              | Otim      |               |             |            | Serviço local    |   |   |
|                                       | Windows Remote Manage                 | O ser     | Propriedade   | s           | ÷          | Serviço de rede  |   |   |
|                                       | Windows Search                        | Forne     | Aiuda         |             | (Atraso    | Sistema local    |   |   |
|                                       | Windows Update                        | Ativa     |               |             | cio do Ga  | Sistema local    |   | ~ |
| < >                                   | Estendido Padrão                      |           |               |             |            |                  |   |   |
|                                       | · · · · · · · · · · · · · · · · · · · |           |               |             |            |                  |   |   |

# 2º Passo: Instalação e configuração do aplicativo. (Celular)

2.1 – Após ter feito todos os procedimentos solicitados acima, agora chegou a hora da instalação/configuração no celular.

**Observação:** Toda a configuração que será apresentada abaixo será apenas para o sistema **ANDROID**, a configuração para **IOS** será feita posteriormente em outro manual.

2.1-1 – Envie para o cliente por WhatsApp o arquivo "<u>app-release.apk</u>", baixe e execute o .apk no celular.

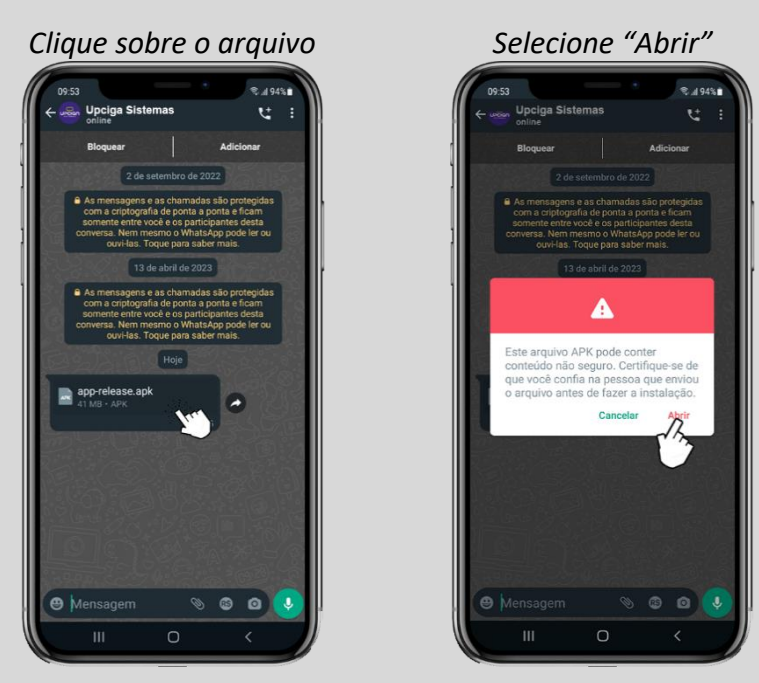

2.1-2 – O WhatsApp vai solicitar que libere as **fontes desconhecidas** para iniciar o processo de instalação, então selecione a opção **"Configurações"** para abrir o menu de configurações.

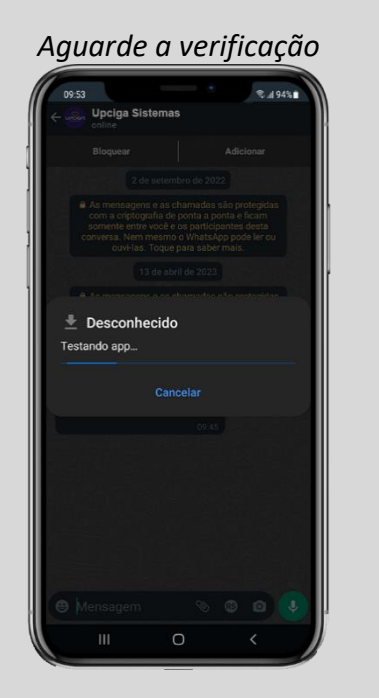

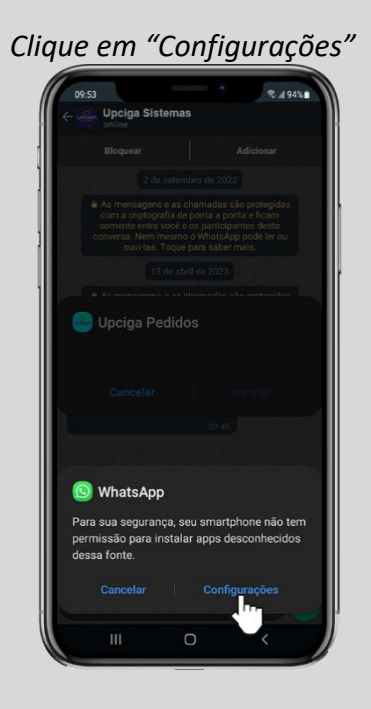

2.1-3 – Nas configurações marque a opção "**PERMITIR DESTA FONTE**" e aperte para voltar a tela do WhatsApp, após isso vai solicitar para instalar.

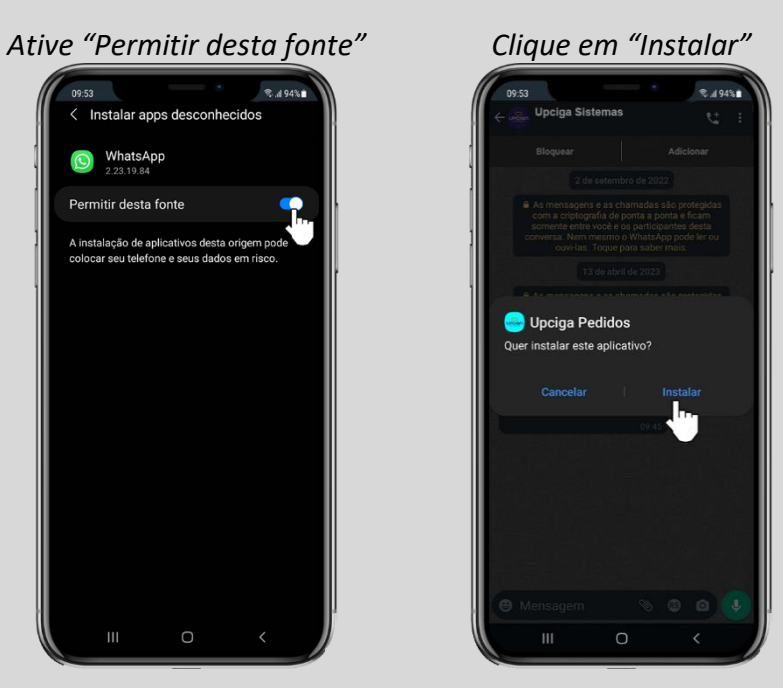

2.1-4 – Depois de ter concluído a instalação, selecione a opção "**abrir**" o aplicativo e após aberto, clique na engrenagem dentro do aplicativo para alterar as configurações.

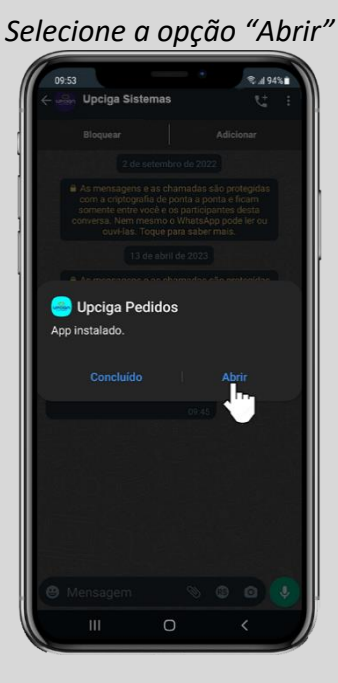

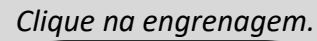

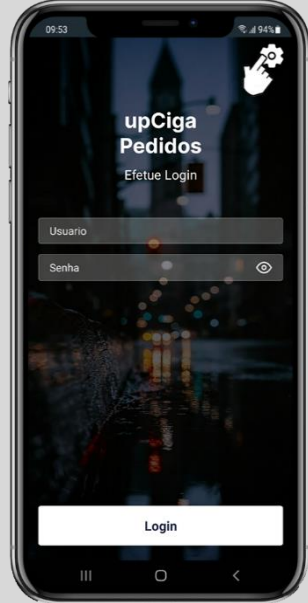

2.1-5 – Deixe o menu de configuração em segundo plano e abra a **APP STORE**, busque por "**ZeroTier One**" e baixe a VPN.

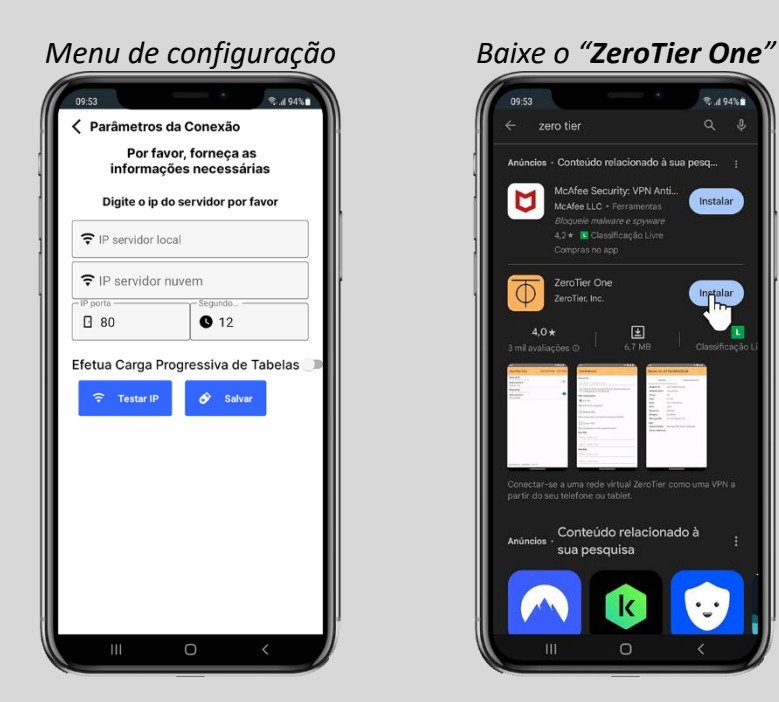

<u>3º Passo:</u> Instalando e configurando o ZeroTier One (VPN).

3.1 – Abra o site do <u>ZeroTier</u> no computador baixe o instalador do ZeroTier. *Observação:* Existem versões diferentes para os sistemas operacionais.

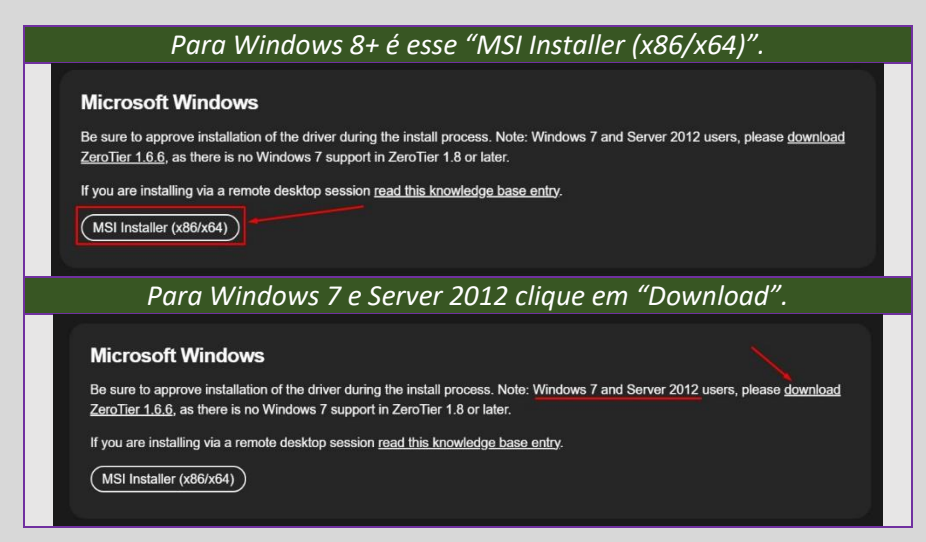

3.1-1 – Execute o Instalador e siga a instalação.

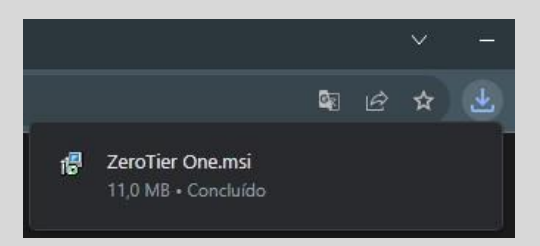

| Clique no "Install"                                                                                                    | Aguarde concluir                                                                                                    |
|----------------------------------------------------------------------------------------------------|----------------------------------------------------------------------------------------------------|
| 劇 ZeroTier One Setup<br>Welcome to the ZeroTier C<br>Setup Wizard                                                           | X ZeroTier One Setup X<br>Installing ZeroTier One                                                                                                    |
| The Setup Wizard will install ZeroTier One on your co<br>Cick "Install" to continue or "Cancel" to exit the Setu<br>Wizard. | Please wait while the Setup Wizard installs ZeroTier One. This may take several minutes. Place Status: Shutting down applications Advanced Installer |
| < Bad: Stati                                                                                                    | Cancel < Back Install Cancel                                                                                                    |

#### Clique para finalizar no "Finish"

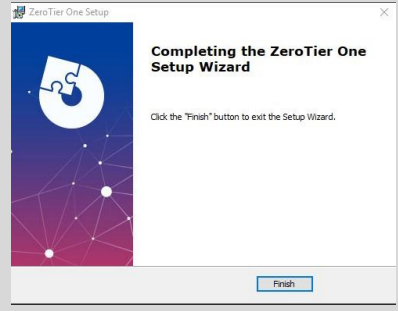

3.1-2 – Ao finalizar a instalação, será aberto no ícones ocultos o aplicativo do ZeroTier.

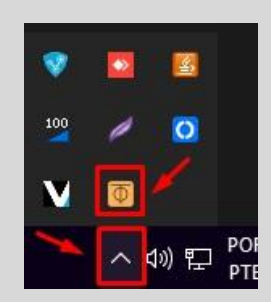

3.2 – Faça o <u>cadastro</u> da conta do usuário ou acesse pelo GMAIL/HOTMAIL e após cadastrado, crie a rede para conexão clicando no "**Create A Network**".

**Importante Observação:** A conta do cadastro precisa ser criada por nós, deve ser utilizado o modelo padrão que utilizamos e salvo no <u>memo da O.S</u> no fim da criação da conta. Exemplo do padrão:

Modelo de E-mail: "upciga<cnpj>@hotmail.com" ou "upciga<cnpj>@gmail.com" Senha Padrão: vV0102030405

| Ze                            | roTier              |                                                                                   |
|-------------------------------|---------------------|-----------------------------------------------------------------------------------|
| _                             | Log In              |                                                                                   |
| Email                         | G Google            |                                                                                   |
| Password                      | <b>Q</b> GitHub     |                                                                                   |
|                               | Microsoft           | Create A Network                                                                  |
| Remember me  Forost Password? |                     |                                                                                   |
| Log In                        |                     | Create a Network to Get Started                                                   |
| N                             | ew User?<br>Sign Up | I would like to receive emails about new features, updates, and<br>announcements. |

3.2-1 – Após criada, clique na rede que será gerada para abrir o menu de configurações.

|                           | C                                  | reate A Netw | ork         |        |       |         |
|---------------------------|------------------------------------|--------------|-------------|--------|-------|---------|
|                           |                                    |              | 1           |        |       |         |
|                           | CEADCH                             |              |             |        |       |         |
| Your Networks             | SEARCH<br>1 networks               |              |             |        |       |         |
| Your Networks Networks: 1 | SEARCH<br>1 networks<br>NETWORK ID | NAME         | DESCRIPTION | SUBNET | NODES | CREATED |

3.2-3 – Já dentro da configuração, informe o nome como "SRV-" + (nome da empresa), deixe marcado como Privado (**Private**) e desça a tela.

| RV-UPCIO       | 5A                                                                                                    |
|----------------|----------------------------------------------------------------------------------------------------|
| 374ac9a410577a |                                                                                                    |
| ✓ Settings     |                                                                                                    |
| Basics         | Network ID<br>56374ac9a410577a                                                                                                    |
|                | SRV-UPCIGA                                                                                                    |
|                | Description                                                                                                    |
|                |                                                                                                    |
|                | Access Control                                                                                                    |
|                | Private<br>incluses must be authorized to become members                                                                                                    |
|                | Public<br>O                                                                                                    |
|                | Any node that knows the Network ID can become a memory. Nembers<br>cannot be de-authorized or deleted. Members that haven't been online<br>in 20 date will be averaged but can eight |

3.2-4 – Na configuração de Membros, copie o código de acesso e volte para os ícones ocultos.

**Observação:** Clique com o botão direito em cima do aplicativo e selecione a opção "**Join New Network**" e após isso, preencha com a numeração copiada no site para iniciar a conexão.

| Copie o código ge                                                                                       | rado pelo site do ZeroTier.                                      |
|----------------------------------------------------------------------------------------------------|------------------------------------------------------------------|
| * Members                                                                                               |                                                                  |
| No devices have joined<br>Use the ZeroTierOne app on your devi<br>Visit the downloads page to get the a | this network.<br>ices toloin 56374ac9a410577a                    |
| Members Help                                                                                            |                                                                  |
| No ícones ocultos<br>no executável e sele                                                               | clique com o botão direito<br>ecione " <b>Join New Network</b> " |
|                                                                                                    | My Address: cd96392c86                                           |
|                                                                                                    | Join New Network                                                 |
| 100 / 🔘                                                                                                 | (no networks joined)                                             |
| V 💽 🖊                                                                                                   | Start UI at Login<br>About                                       |
|                                                                                                    | Quit ZeroTier UI                                                 |
| Cole o código co                                                                                        | piado e clique em " <b>Join</b> ".                               |
| Join ZeroTier Network                                                                                   | – 🗆 X                                                            |
| Enter 16-digit Network ID                                                                               | to Join:                                                         |
| 56374ac9a410577a                                                                                        |                                                                  |
| 1                                                                                                    | Cancel                                                           |

3.2-5 – Voltando para o site após a conexão, informará uma tentativa de conexão na rede criada.

| Marque o quadradin                                                                                           | ho abaixo do "Auth?'                                                                                                    | " para libera                                       | r a permissão. |
|----------------------------------------------------------------------------------------------------|----------------------------------------------------------------------------------------------------|-----------------------------------------------------|----------------|
| ✓ Members                                                                                                    |                                                                                                    |                                                     |                |
| <b>One device has</b><br>A ZeroTier network shou<br>Use the ZeroTierOne ap<br>Visit <u>the downloads pag</u> | joined this network.<br>Ild have at least 2 member devices.<br>p on your devices to join 56374ac9a41<br><u>ie</u> to get the app. | 0577a.                                              |                |
| Search (Address / Name)                                                                                      | Display Filter Authorized Inactive 0 Not Authorized Active 1 Bridges Hidden 0                                                     | Sort By <ul> <li>Address</li> <li>Name</li> </ul>   |                |
| Auth? Address<br>cd96392c86<br>7a19a18619d1eSice                                                             | Name/Description     Managed IPs       (short-name)     +       (description)     10.147.18.x                                     | Last Seen Version<br>LESS THAN<br>A MINUTE -1,-1,-1 | Physical IP    |
| < 1-1/1 >                                                                                                    | oforme um nome nar                                                                                                    | ra identificar                                      |                |
| cd96392c86                                                                                                   | Servidor<br>(description)                                                                                                    | LESS THAN<br>A MINUTE 1.12.2                        | 177.43.233.175 |

3.2-6 – Após baixar e configurar, abra o aplicativo do <u>ZeroTier</u> baixado no celular e adicione a rede criada também no celular, clique em "**Add Network**" e informe a ID da rede informada no site.

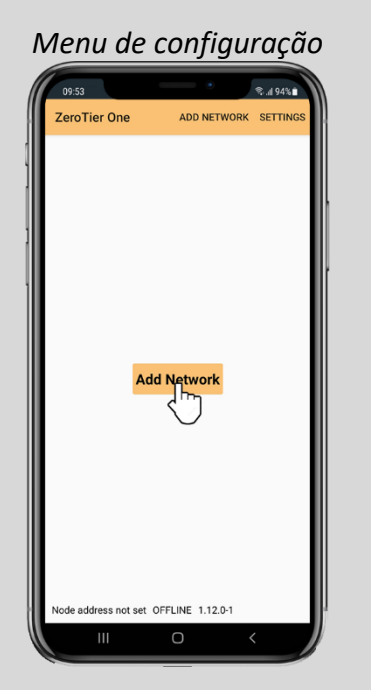

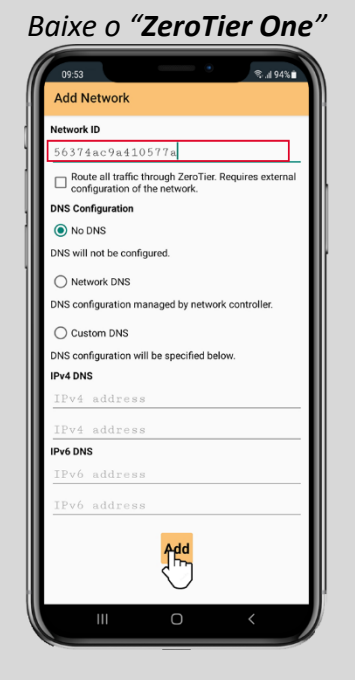

3.2-7 – Depois de adicionado a rede, ative a conexão e volte para o menu de configuração no site do ZeroTier.

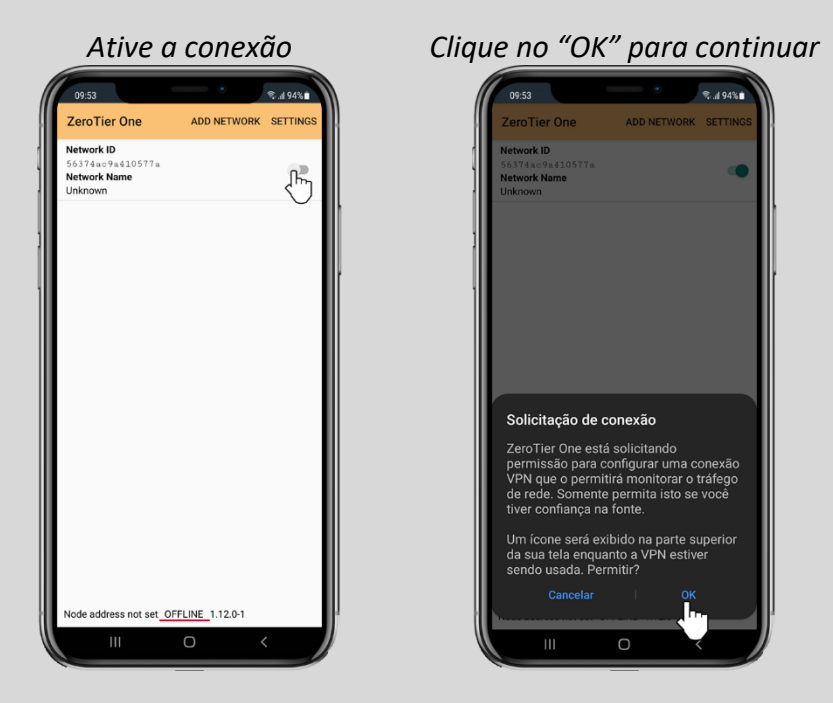

3.2-8 – Iniciando a conexão no celular, volte para o site e libere a autorização de conexão.

| Mar | que o quadradin                         | ho abaixo do "Auth?"                                                                   | ' para liberar a permissão.         |
|-----|-----------------------------------------|----------------------------------------------------------------------------------------|-------------------------------------|
|     | ✓ Members                               |                                                                                        |                                     |
|     | Search (Address / Name)                 | Display Filter<br>Authorized Inactive 1<br>Not Authorized Active 1<br>Bridges Hidden 0 | Sort By<br>Address<br>Name          |
|     | <pre>4 1-2 / 2 &gt; Auth? Address</pre> | Name/Description Managed IPs                                                           | Last Seen Version Physical IP       |
|     | □                                       | (short-name) +<br>(description) 10.147.18.x                                            | 15 MINUTES -111 177.43.233.175      |
|     | Cd96392c86                              | Servidor         10.147.18.23           (description)         10.147.18.x              | 1 MINUTE 1,12,2 177.43.233.175      |
|     | Após marcado, i                         | nforme um nome par                                                                     | a identificar o acesso.             |
|     | ■ 14de35902f<br>7a:43:ce:91:59:65       | Celular Fuland         10.147.18.120           (description)         10.147.18.x       | LESS THAN 1.12.0 177.43.233.175 a   |
|     | Cd96392c86                              | Servidor 10.147.18.23<br>+<br>(description) 10.147.18.x                                | 3 MINUTES 1.12.2 177.43.233.175 💼 🕻 |
| -   |                                         |                                                                                        |                                     |

3.2-9 – Após isso, será liberado a conexão na VPN e a comunicação estará estabelecida.

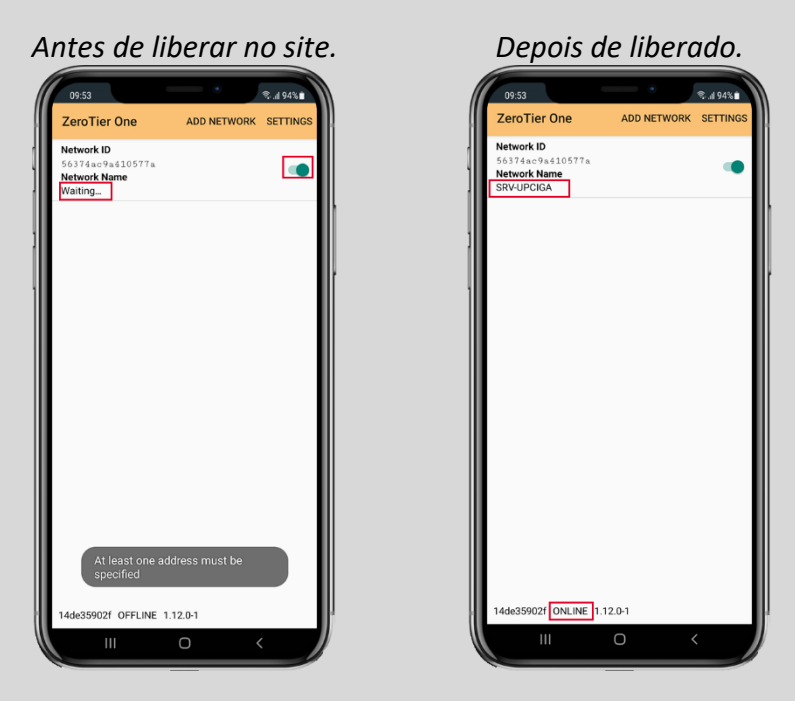

3.3 – Depois de configurado a VPN (ZeroTier), vamos agora conectar ao celular.

**Observação:** A VPN sempre deve estar ativa no servidor. Então, caso não encontre o ícone do ZeroTier nos ícones ocultos, busque pelo executável no menu de pesquisa do Windows e inicie.

3.3-1 – Verifique se a conexão da VPN (ZeroTier) está ativada e abra o aplicativo UPCIGA.

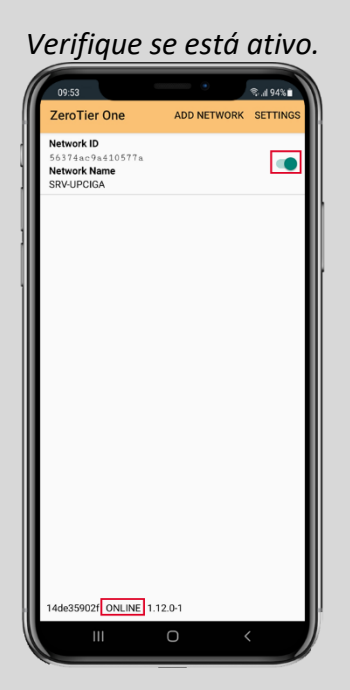

# Abra o aplicativo UPCIGA.

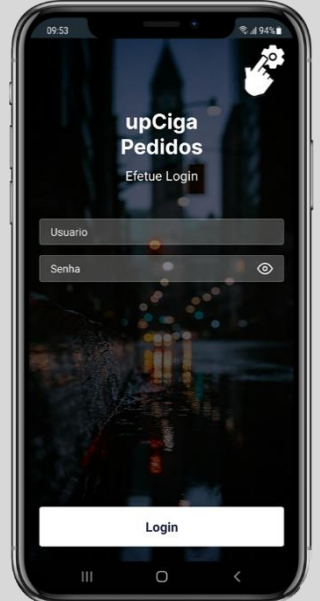

3.3-2 - Abra o menu de configuração no aplicativo e no campo "SERVIDOR LOCAL", preencha o IP gerado na VPN do computador.

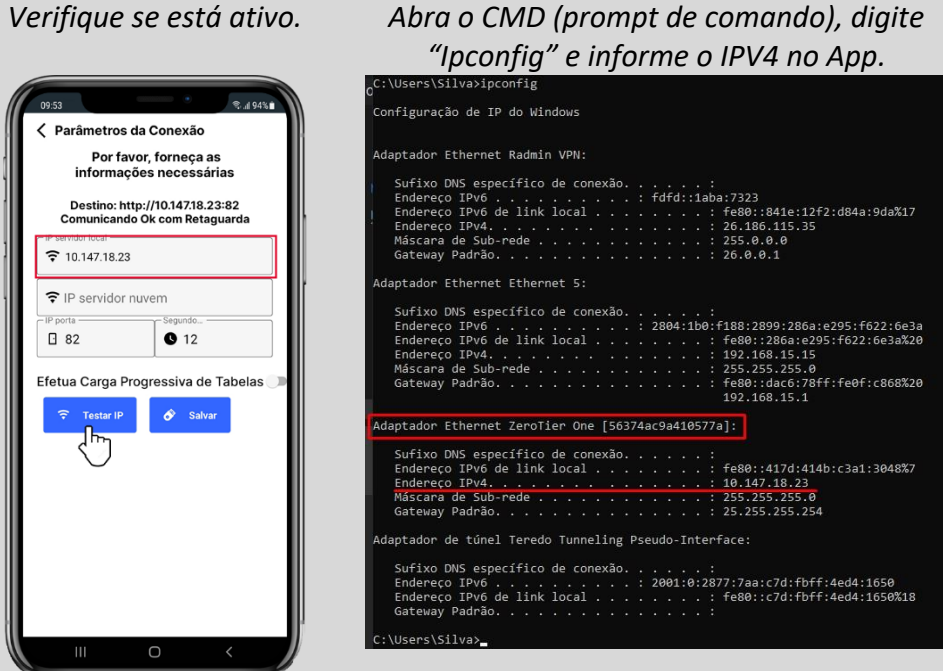

3.3-3 – Após preenchido o IP, clique na opção de testar a conexão e se estiver ok, selecione salvar.

| 09:53                       | tros da Cone                     | sa 🤋                     | d 94% 🕯 |
|-----------------------------|----------------------------------|--------------------------|---------|
| Per infor                   | or favor, forne<br>mações nec    | ≥ça as<br>essárias       |         |
| Destir<br>Comuni            | io: http://10.14<br>cando Ok com | 7.18.23:82<br>Retaguarda | a       |
| ☐ P Servidor Ioca 7 10.147. | 18.23                            |                          |         |
| ♥ IP serv                   | idor nuvem                       | ndo —                    |         |
| 82                          | G                                | 12                       |         |
| Efetua Car                  | ga Progressiv                    | /a de Tabe               | las 🕕   |
| ਾ Test                      | ar IP 🔗                          | Salvar                   |         |
|                             | J                                |                          |         |
|                             |                                  |                          |         |
|                             |                                  |                          |         |
|                             |                                  |                          |         |
|                             |                                  |                          |         |
|                             | 0                                | <                        |         |

Se der teste ok.

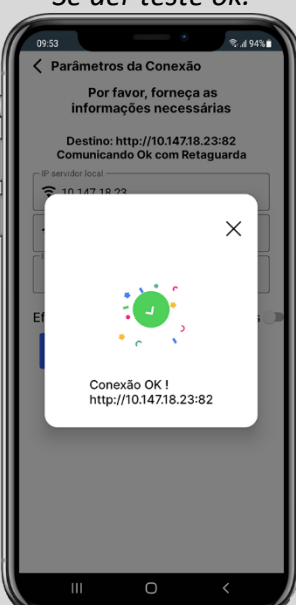

Verifique se está ativo.

3.3-4 – Depois de ter feito a conexão entre o celular e a retaguarda, volte para a tela de acesso do aplicativo e informe os dados de usuário e senha.

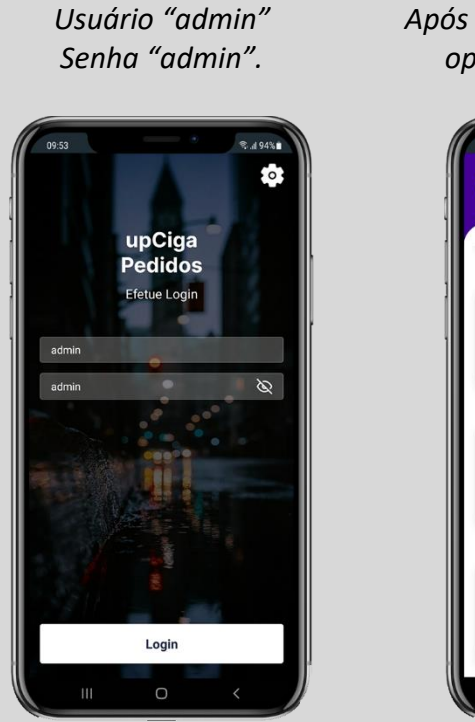

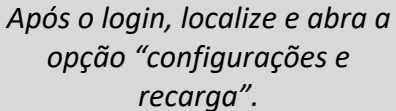

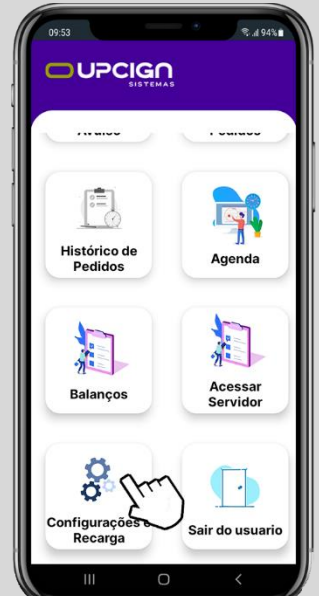

3.3-5 – Na primeira recarga de tabelas, o aplicativo vai se comunicar com o servidor puxando todos os produtos/clientes etc..

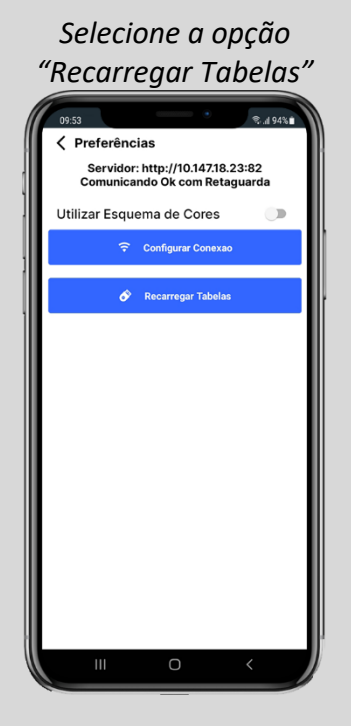

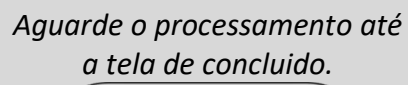

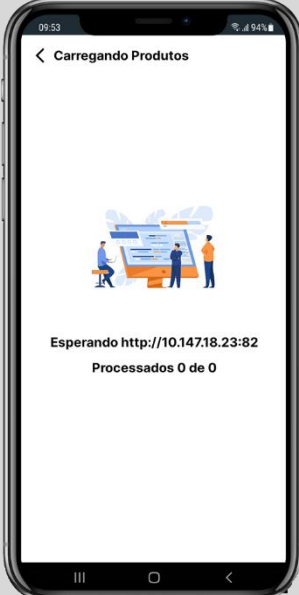

3.3-6 – Na conclusão da recarga, vai apresentar a tela abaixo. Indica que a tabela foi baixada e concluída com sucesso.

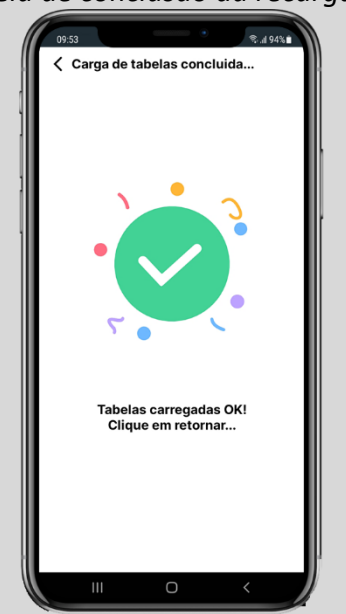

Fim.

Tela de conclusão da recarga.